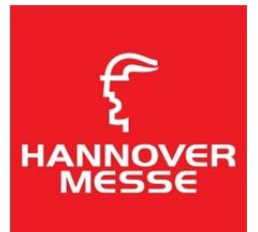

## 2019 汉诺威工业博览会 门票注册指南 (图文版):

### 第一步:进入链接并且默认当前页面选项,并点击:Next

# **Ticket Registration**

| 1 Ticket Code 2 User Account 3 Business Details 4 Confirmation                                                                   |
|----------------------------------------------------------------------------------------------------|
| ▼<br>Please enter your ticket code here. After submitting your code you can either log in or create a new user account.          |
| Your tickets are personalized in your name and are nontransferable. This is why you cannot register a ticket for another person. |
|                                                                                                    |
| O I would like to use a ticket code                                                                                              |
| 14-digit code beginning with P or R                                                                                              |
| I would like to use a promotion code / voucher code                                                                              |
| 4pad2                                                                                                    |
| 5-digit code                                                                                                    |
| Next                                                                                                    |

#### 第二步:登陆用户账号 & 新用户注册

Your registration of a ticket gives you access to our exclusive online services on the HANNOVER MESSE website.

If you already have a user account for our website, please log in using your access data.

| ) I would like to register for the first time            | 新用户注册    |
|----------------------------------------------------------|----------|
| O I already have a user account and would like to log in | 已有账户直接登陆 |
|                                                          |          |

Next

#### a. 已经有账号密码的用户请直接使用账号密码登陆:

| I already have a user account and would like to log in                                                                                                    |    |                     |  |  |  |  |
|----------------------------------------------------------------------------------------------------|----|---------------------|--|--|--|--|
| E-mail address*                                                                                                    | 邮箱 |                     |  |  |  |  |
| Password*                                                                                                    | 密码 | Password            |  |  |  |  |
|                                                                                                    |    | Forgot password     |  |  |  |  |
| The data protection declaration has been updated since your last login. We must therefore ask you to please reaffirm your declaration of<br>consent. Thank you!                                                    |    |                     |  |  |  |  |
| we read the data protection declaration and hereby grant my consent for my data to be recorded, processed and used by Deutsche Messe AG and/or Deutsche Messe Interactive GmbH for the purposes stated therein. 勾选 |    |                     |  |  |  |  |
|                                                                                                    |    | Next Delete profile |  |  |  |  |

#### b. 新用户注册:请按照真实情况填写带\*内容

| Form of address                    | * 选择注                                       | 主册者性别                                                                  | 🔿 Ms.                                                      |                         |
|------------------------------------|---------------------------------------------|------------------------------------------------------------------------|------------------------------------------------------------|-------------------------|
| Special title                      | 特殊头衔                                        | f: 如博士等                                                                |                                                            |                         |
| First name*                        | 名字                                          |                                                                        |                                                            |                         |
| Last name*                         | 姓                                           |                                                                        |                                                            |                         |
|                                    |                                             |                                                                        |                                                            |                         |
| Login Data                         |                                             |                                                                        |                                                            |                         |
| E-mail address*                    | 邮箱                                          |                                                                        |                                                            |                         |
| Password*                          | 密码                                          | Password                                                               |                                                            |                         |
|                                    |                                             | Security<br>level                                                      |                                                            | L                       |
| Password confirr                   | nation*                                     | 确认密码                                                                   |                                                            |                         |
| I have read t<br>and/or Deut<br>勾选 | he <mark>data prote</mark><br>sche Messe li | <mark>ction declaration</mark> and herel<br>nteractive GmbH for the pu | by grant my consent for my data<br>Irposes stated therein. | to be recorded, process |

I would like to subscribe to the News Service. I give my consent for Deutsche Messe AG and Deutsche Messe Interactive GmbH to use my e-mail address for the purpose of sending me information: - on the trade fairs organized by Deutsche Messe AG and its subsidiary companies worldwide -and on companies and products from the industries profiled at these trade fairs. I understand that I can revoke my consent at any time, in which case the revocation will apply from the date of revocation forward.

Create user account 创建新的账户

## 第三步:注册门票(按照真实情况填写带\*内容,完成后点击:Rigester Ticket)

| <b>Business details</b> 商业信 | 息               |              |
|-----------------------------|-----------------|--------------|
| Job function* 工作职能          | Please select   | $\vee$       |
| Job title* 职位名称             | Please select   | ~            |
| Department 部门               |                 |              |
| Commence dataila di 🖂       |                 |              |
| Company details 公司          | 信息              |              |
| Company* 公司名称               |                 |              |
| Sector of industry* 行业      | Please select   | $\checkmark$ |
| Company size* 公司规模          | Please select   | ~            |
|                             |                 |              |
| Business address 商业         | 地址              |              |
| Street/No.* XXX 路           |                 |              |
| Postal code / city* 城市      |                 |              |
| Country* 国家                 | Please select   | ~            |
| ✔ 勾选                        | Register ticket | 点击注册门票       |

#### 第四步:门票注册成功后可以将门票打印或者生成电子版存入手机中

#### Your ticket registration was successful!

We look forward to welcoming you to HANNOVER MESSE.

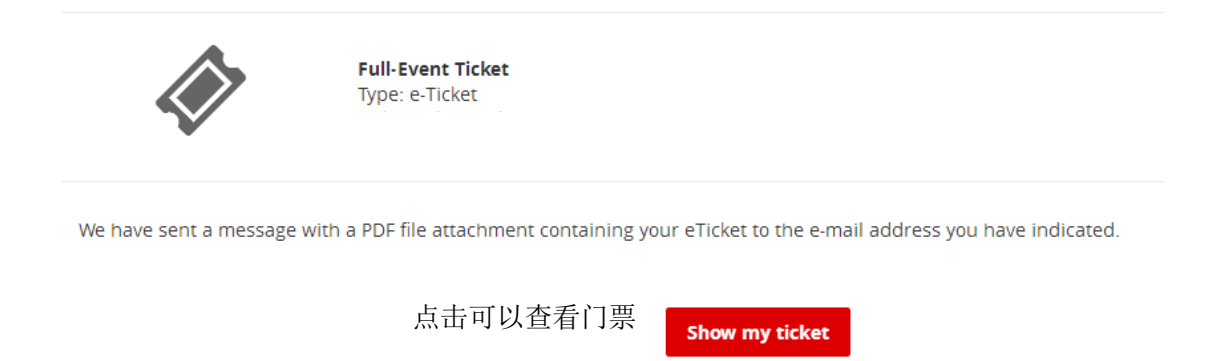

门票注册成功后会收到来自:Deutsche Messe AG noreply@messe.de发送的邮件(不必回复)

<section-header>

邮件附件为电子版门票PDF文件,可以将门票直接打印在A4纸上或者保存入手机中。

备注: 一、门票必须注册后使用,注册门票全展期通用;

二、汉诺威工业博览会门票无法搭乘汉诺威市内公共交通,请自行另外购票;

三、凡所有出售门票我司将不作保存,请各位观众妥善保管门票,若遗失可凭注册

邮箱和密码,登陆 <u>www.hannovermesse.de/ticketregistration</u> 后找回